## **Android WIFI Configuration Steps**

|              | On                          |   |
|--------------|-----------------------------|---|
| ((t-         | <b>eduroam</b><br>Saved     | â |
| <b>(</b>     | Wifi-Support(Limited) Saved |   |
| <b>(</b> [t- | UWC-CAMPUS                  | â |
|              | UWC-CONTRACTOR              | ß |
|              | UWC-SDESK                   | Ô |
|              | UWC-Guest                   |   |
|              | POC                         | ß |
|              | PPE-Access                  | Ô |
|              |                             |   |

Click on UWC-CAMPUS Click on Connect

| < UWC-CAMPUS                                                |  |  |  |
|-------------------------------------------------------------|--|--|--|
| EAP method<br>TTLS                                          |  |  |  |
| Identity                                                    |  |  |  |
| Password                                                    |  |  |  |
| Enter password 🔊                                            |  |  |  |
|                                                             |  |  |  |
| CA certificate<br>Don't validate                            |  |  |  |
| No certificate specified. Your connection won't be private. |  |  |  |
| Auto reconnect                                              |  |  |  |

- < Wi-Fi (a) (a) Current network **UWC-CAMPUS** -<u>6</u> Available networks DIRECT-FQLAPTOP-DT40JAUU.. <u> </u> eduroam UWC-CONTRACTOR **UWC-Guest** UWC-SDESK Wifi-Support(Limited) ((; Add network
- Select the EAP method and select TTLS.
- Select Phase-2 authentication then select PAP. (Advanced option)
- Select CA certificate and then select Do Not validate.
- Enter your Student Number and Ikamva password

## You are successfully connected